# How to Use AM57x/DRA7x DFU Boot Mode with Linux Host

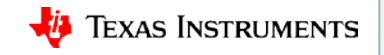

## Flashing an image on AM57x/DRA7x with U-boot DFU using USB peripheral boot mode

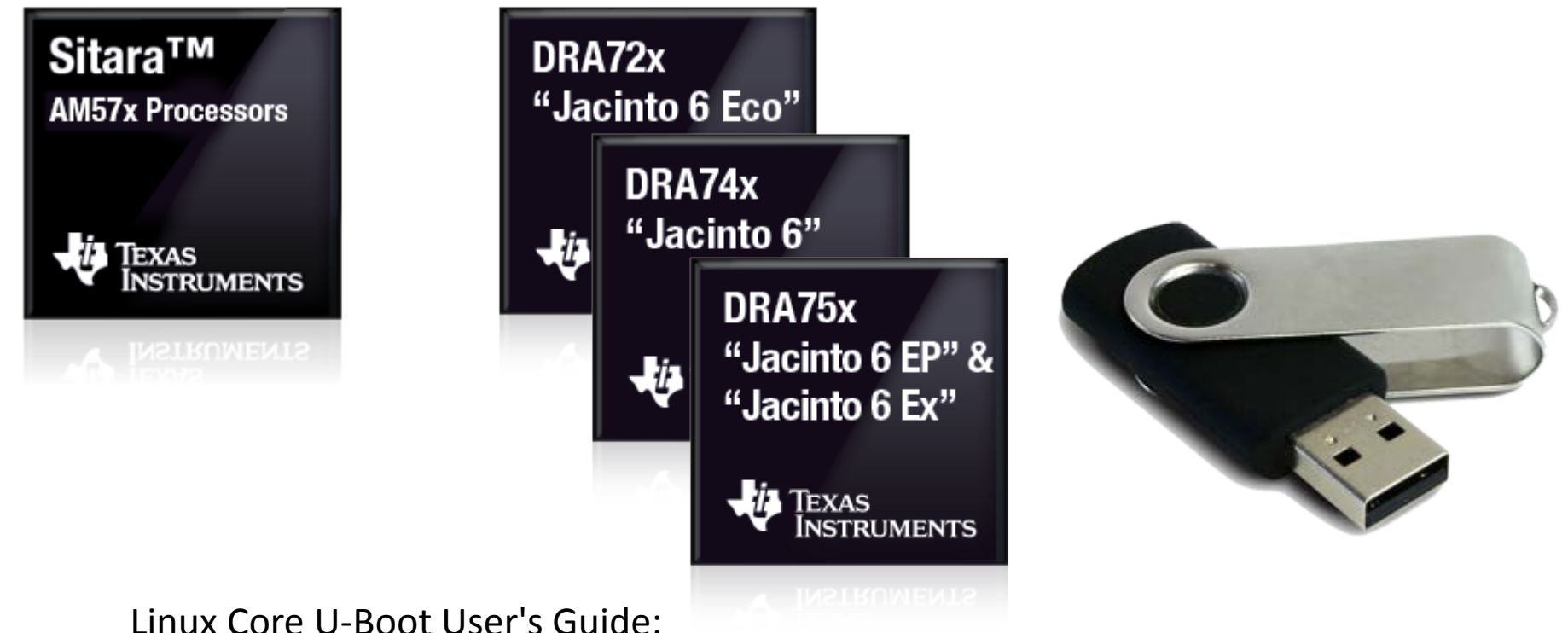

http://processors.wiki.ti.com/index.php/Linux Core U-Boot User%27s Guide

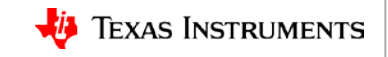

#### Introduction

- What is DFU?
  - Device Firmware Upgrade
  - Mechanism for upgrading device firmware via USB
    - The USB device informs the host of its DFU capability
    - The host transfers the firmware to the device
    - The device flashes the firmware to target storage, such as eMMC or NAND
  - Specifications defined by USB-IF
  - Supported in U-Boot
- AM57x/DRA7x devices support Peripheral booting via USB1 interface
  - Support USB High- and Full-speed
- Jacinto6 EVM
  - Uses DRA7x device
  - Supports USB1 interface in device mode
- Demo
  - using DFU to flash zImage to SD card first partition from a Linux host

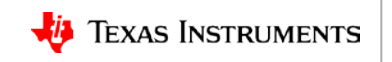

# AM57x/DRA7x DFU flow

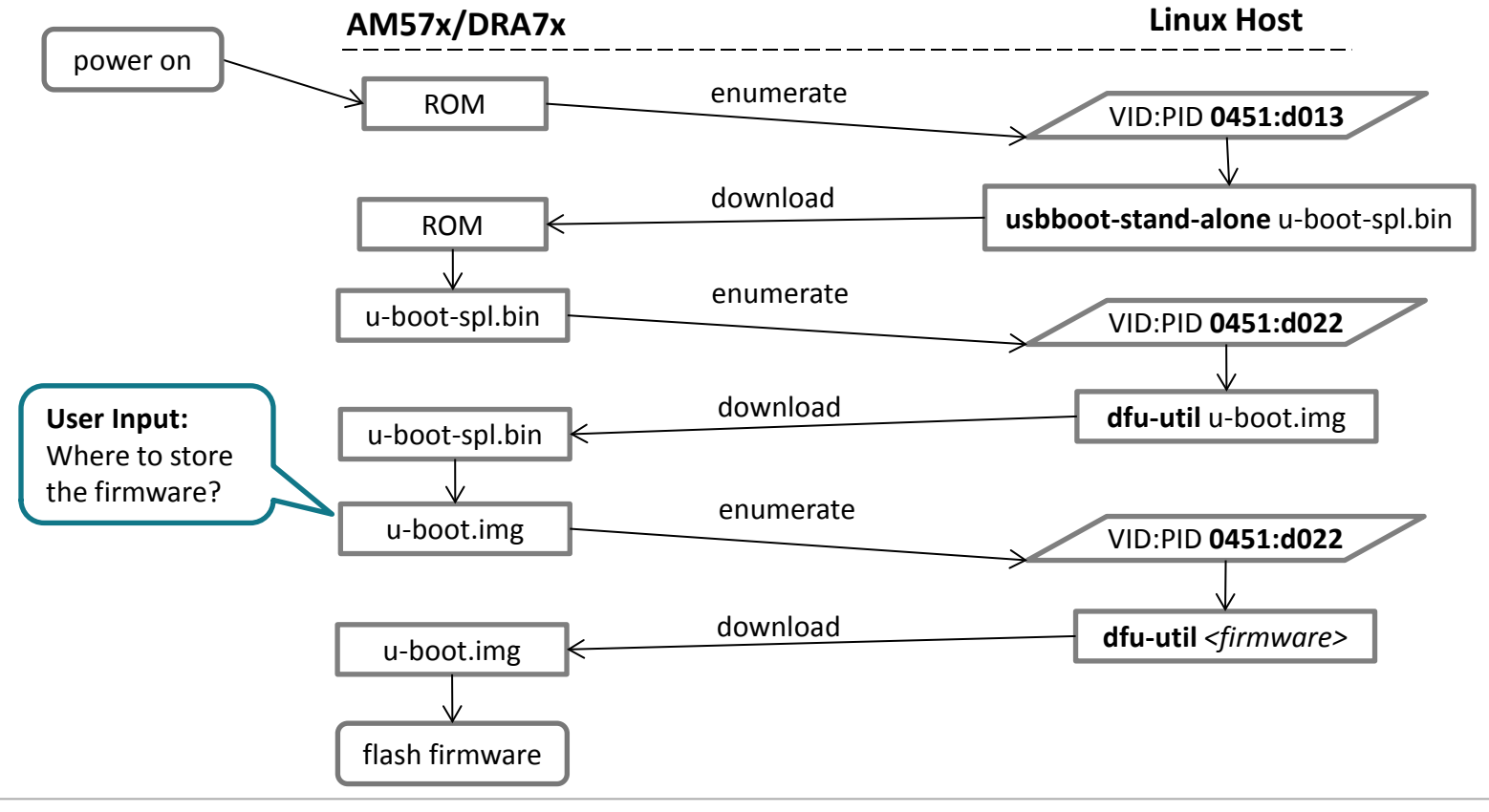

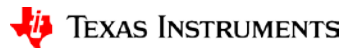

# DFU on AM57x: U-Boot User's Guide

http://processors.wiki.ti.com/index.php/Linux Core U-Boot User's Guide

- <u>#Using USB Device Firmware Upgrade (DFU)</u>
- <u>#Updating an SD card or eMMC using DFU</u>
- <u>#Writing to NAND via DFU</u>
- **#Writing to QSPI using DFU**

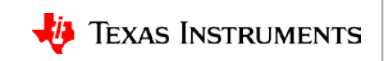

# **Preparation outline**

- Linux Host
  - Tools
    - usbboot-stand-alone
    - dfu-utils
  - Images
    - uboot spl/u-boot.img
    - firmware to be flashed
- Device
  - USB connection
  - Sysboot mode
  - SD card

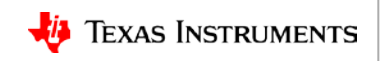

# **Preparation: Compile usbboot**

• Fetch and build *usbboot* tool on the Ubuntu host PC:

host\$ git clone git://git.omapzoom.org/repo/omapboot.git
host\$ cd omapboot
host\$ cd omapboot

host\$ checkout 609ac271d9f89b51c133fd829dc77e8af4e7b67e
host\$ make -C host/tools

- This generates host side tool called *usbboot-stand-alone*
- Copy *usbboot-stand-alone* into your executable \$PAT so that you don't have to type in the full path when you execute it.

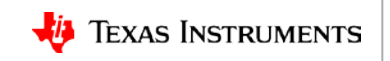

# **Preparation: Install dfu-util**

Install *dfu-util* on the Ubuntu host PC:

host\$ sudo apt-get install dfu-util

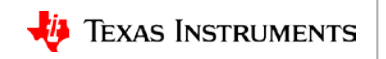

# **Preparation: Compile U-Boot with DFU enabled**

• Enable SPL\_DFU support in U-Boot

host\$ export ARCH=arm

host\$ export CROSS\_COMPILE=<toolchain\_path>

host\$ make dra7xx\_evm\_defconfig

host\$ make menuconfig

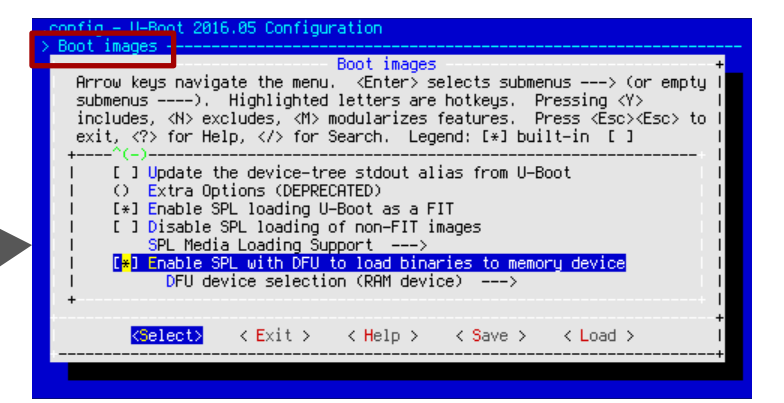

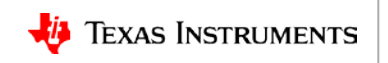

# **Preparation: Compile U-Boot with DFU enabled**

- Enable SPL\_DFU support in U-Boot
   host\$ export ARCH=arm
   host\$ export CROSS\_COMPILE=<toolchain\_path>
   host\$ make dra7xx\_evm\_defconfig
   host\$ make menuconfig
- Disable Hush Shell in U-Boot
  - To reduce the memory footprint

| config = U-Boot 2016.05 Configuration                                                                                                    |
|----------------------------------------------------------------------------------------------------|
| Boot images       +         Arrow keys navigate the menu. <enter> selects submenus&gt; (or empty is submenus&gt; (or empty is submenus (or empty is submenus&gt; (or empty is submenus&gt; (or empty i</enter> |
| <pre>&gt;Command line interface + Command line interface + Arrow keys navigate the menu. <enter> selects submenus&gt; (or empty I submenus&gt;. Highlighted letters are hotkeys. Pressing <y> I includes, <n> excludes, <n> modularizes features. Press <esc> to I exit, <?> for Help,  for Search. Legend: [*] built-in []</esc></n></n></y></enter></pre>                                                                                                    |

< Help >

Support U-Boot commands Use hush shell ) Shell prompt Autoboot options ---> \*\*\* Commands \*\*\*

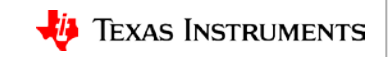

< Load

< Save >

# **Preparation: Compile U-Boot with DFU enabled**

- Enable SPL\_DFU support in U-Boot host\$ export ARCH=arm host\$ export CROSS\_COMPILE=<toolchain\_path> host\$ make dra7xx\_evm\_defconfig host\$ make menuconfig
- Disable Hush Shell in U-Boot
  - To reduce the memory footprint
- Build spl/uboot-spl.bin and u-boot.img host\$ make

| Ś | contig – U-Boot 2016.05 Configuration<br>Boot images –                                                                                                    |
|---|----------------------------------------------------------------------------------------------------|
|   | Boot images<br>Arrow Keys navigate the menu. <cnter> selects submenus&gt; (or empty  <br/>submenus&gt;. Highlighted letters are hotkeys. Pressing <y><br/>includes, <n> excludes, <m> modularizes features. Press <esc> to  <br/>exit, <? > for Help,  for Search. Legend: [*] built-in []</esc></m></n></y></cnter>                                                                                                    |
|   | I       J Update the device-tree stdout alias from U-Boot       I         I       Options (DEPRECATED)       I         I       Enable SPL loading U-Boot as a FIT       I         I       J Disable SPL loading of non-FIT images       I         SPL Media Loading Support      >       I                                                                                                    |
|   | I     Image: Second second secon |
|   |                                                                                                    |
| > | Command line interface -                                                                                                    |
|   | Arrow keys navigate the menu. <enter> selects submenus&gt; (or empty  <br/>submenus). Highlighted letters are hotkeys. Pressing <y>  <br/>includes, <n> excludes, <m> modularizes features. Press <esc><esc> to  <br/>exit, <? > for Help,  for Search. Legend: [*] built-in []</esc></esc></m></n></y></enter>                                                                                                    |
|   | [ [#1 Support II-Boot commands                                                                                                    |

< Heln >

< Save

> Shell prompt
Autoboot options --->
\*\*\* Commands \*\*\*

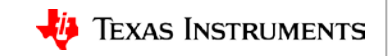

< Load

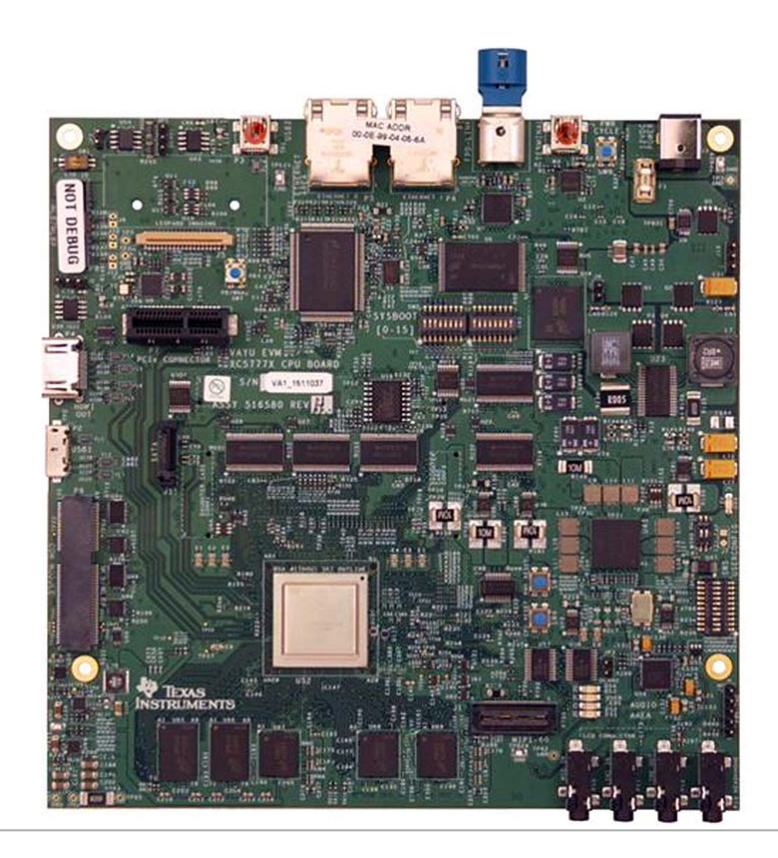

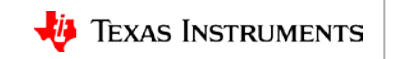

USB1 port:

- For DFU in this demo

- Connect micro-B cable

MAC ADOR 100000 100000 annan annan 1C5777X CPU

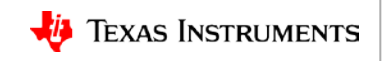

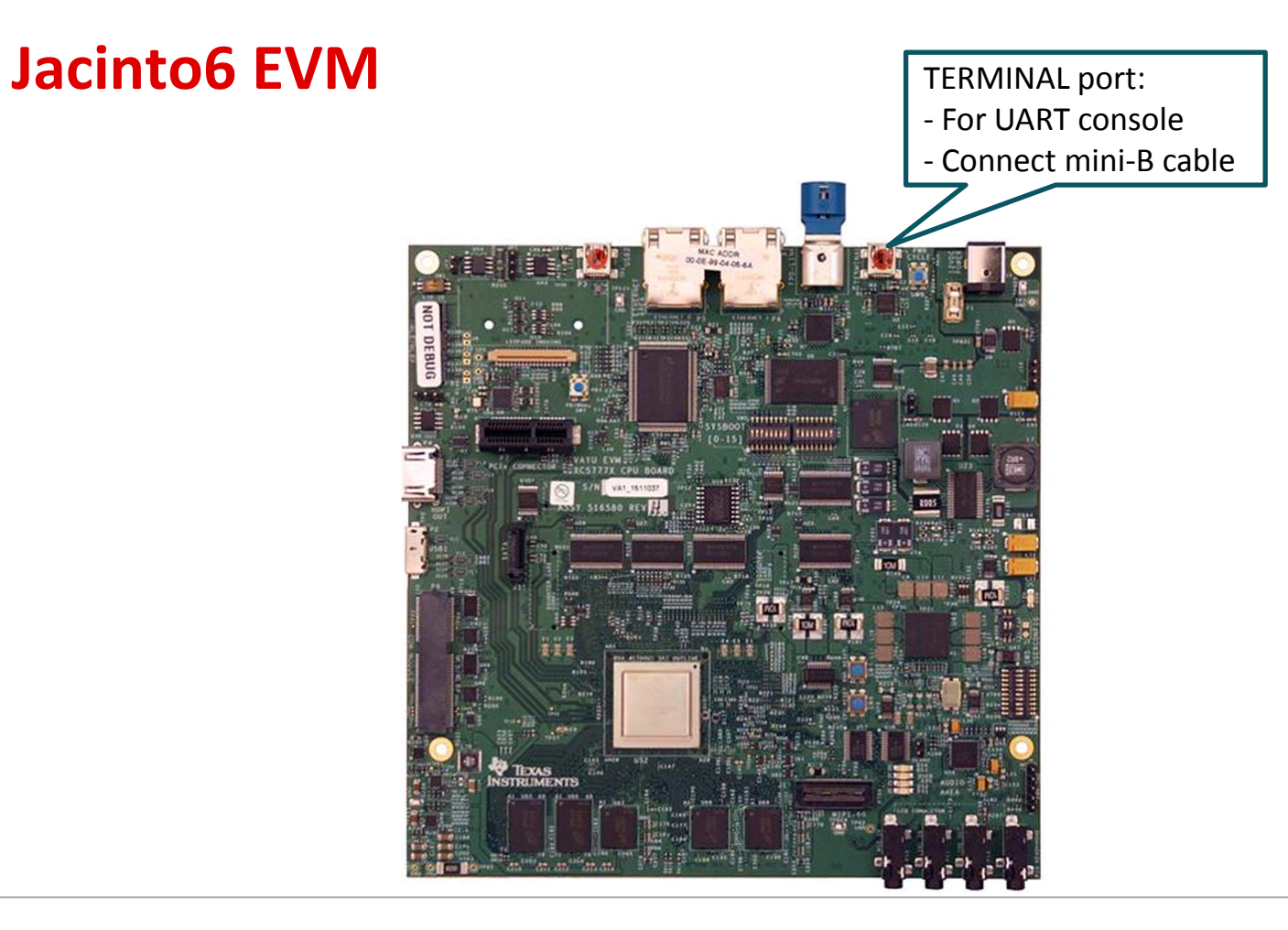

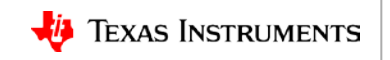

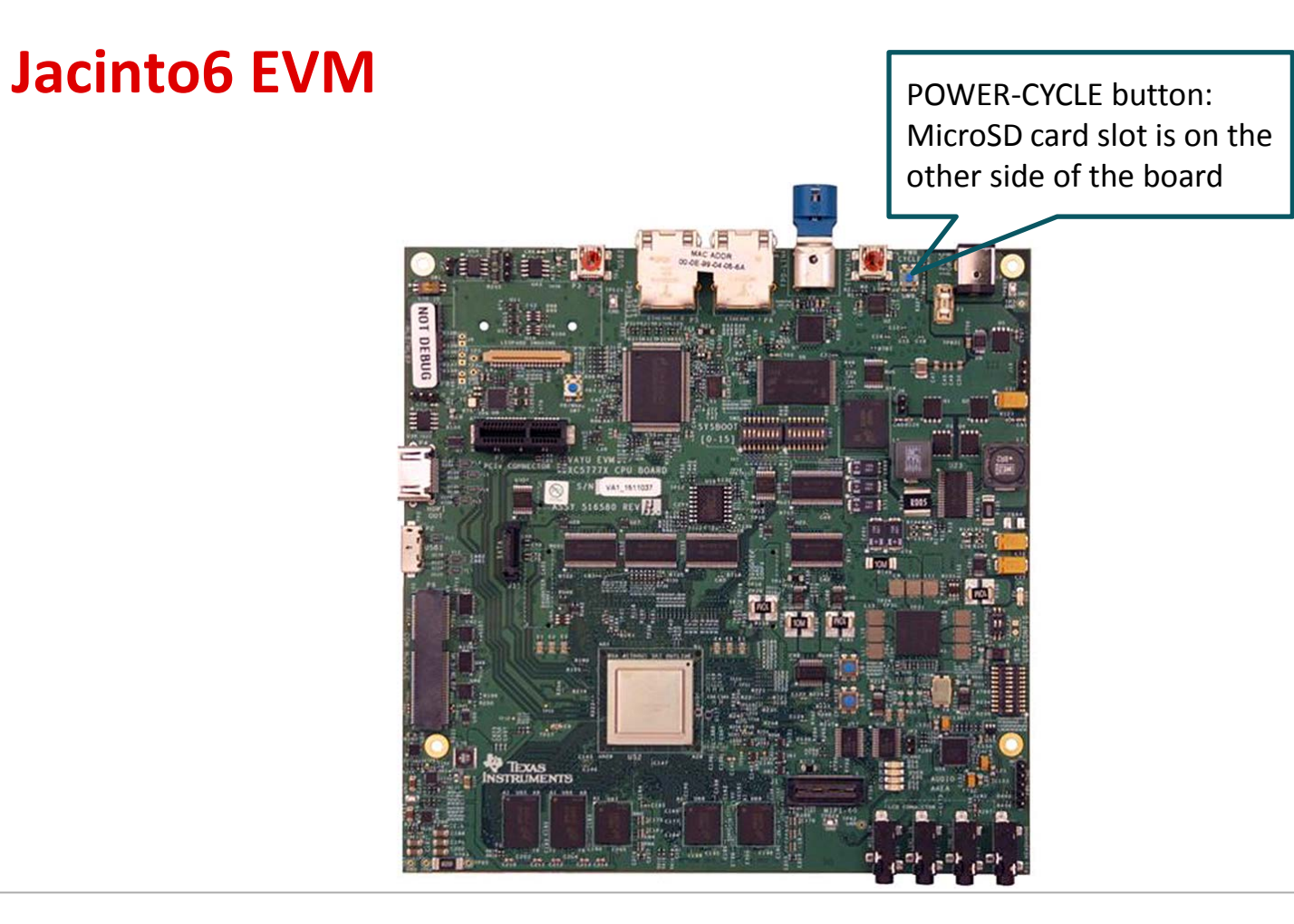

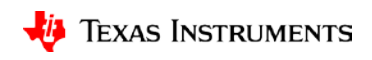

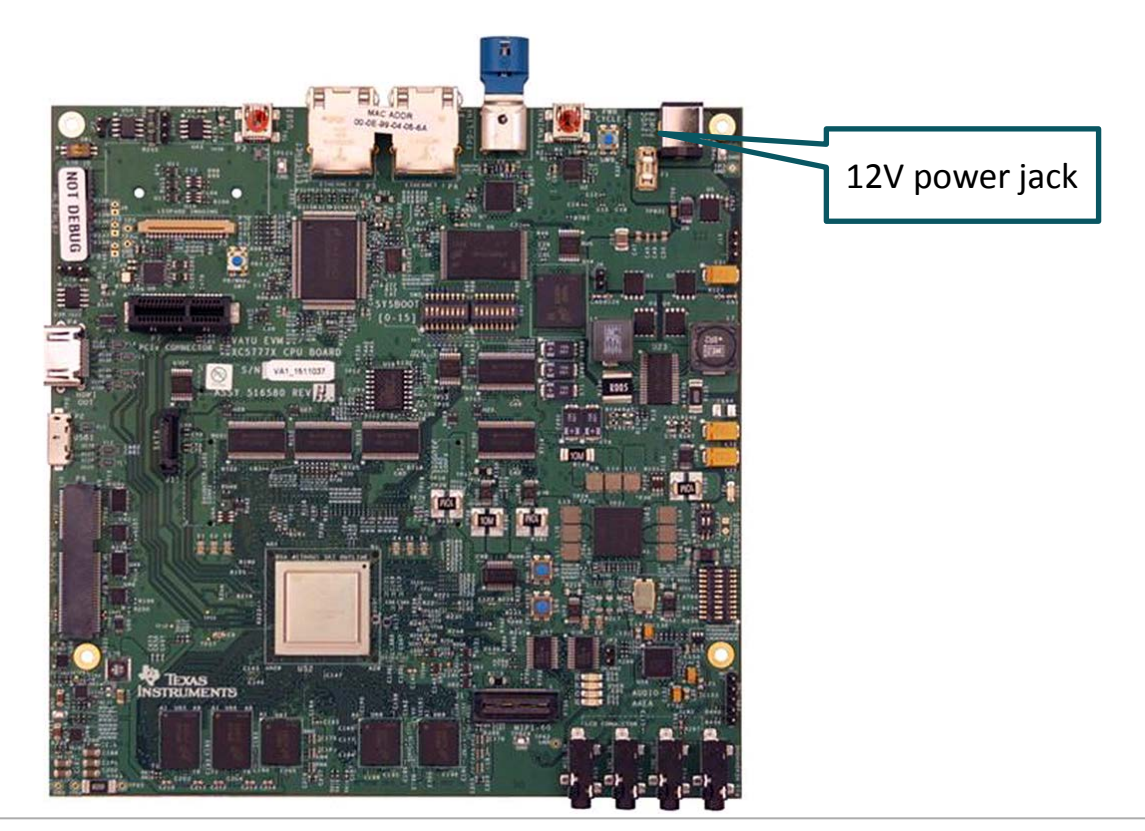

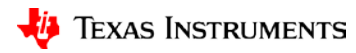

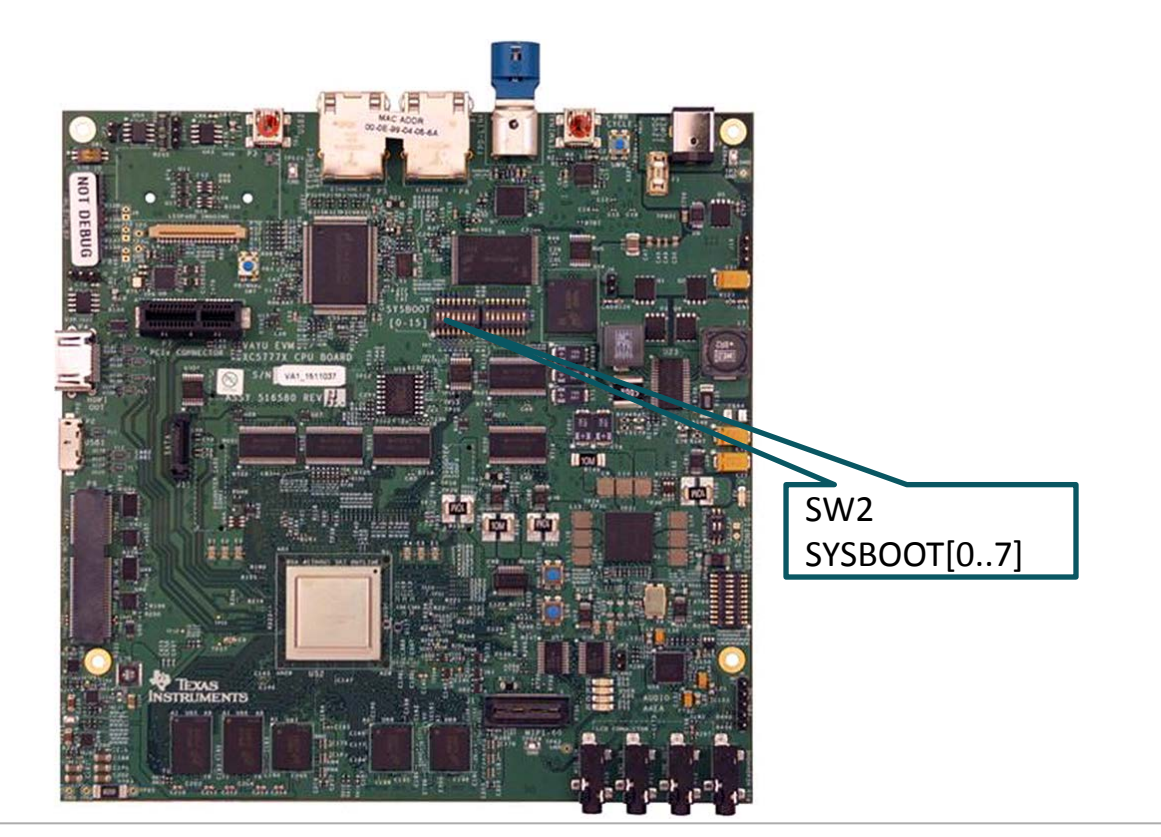

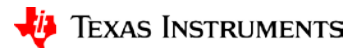

#### System setup

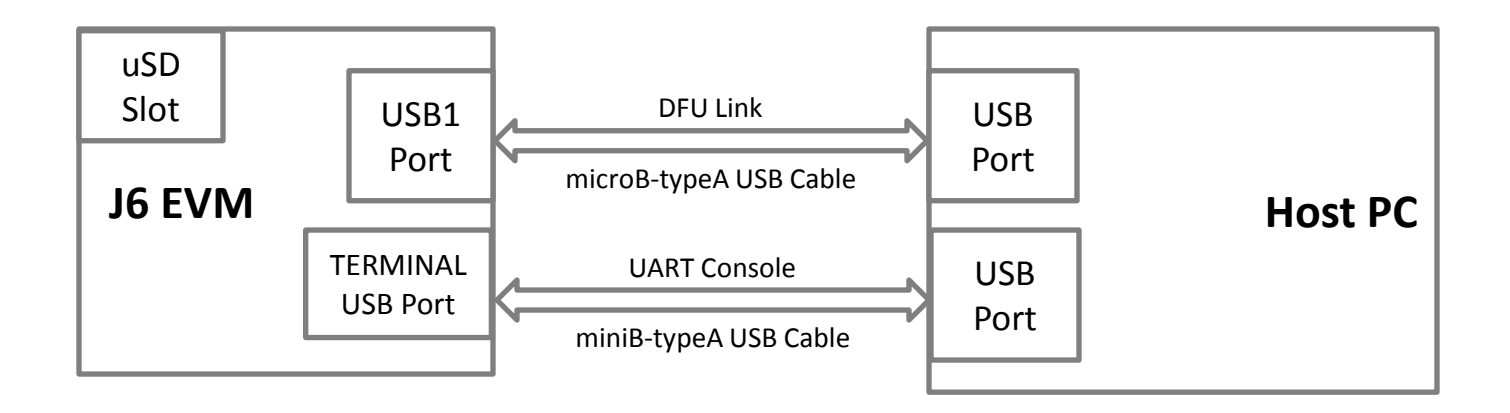

\*J6 EVM USB1 port has a super-speed micro-AB receptacle

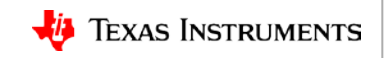

# Jacinto6 EVM Sysboot Setting

Sysboot setting for USB boot:

- SW2[0..7] = 00001000
- 1 is ON on the DIP switch
- Refer TRM: Table 33-8

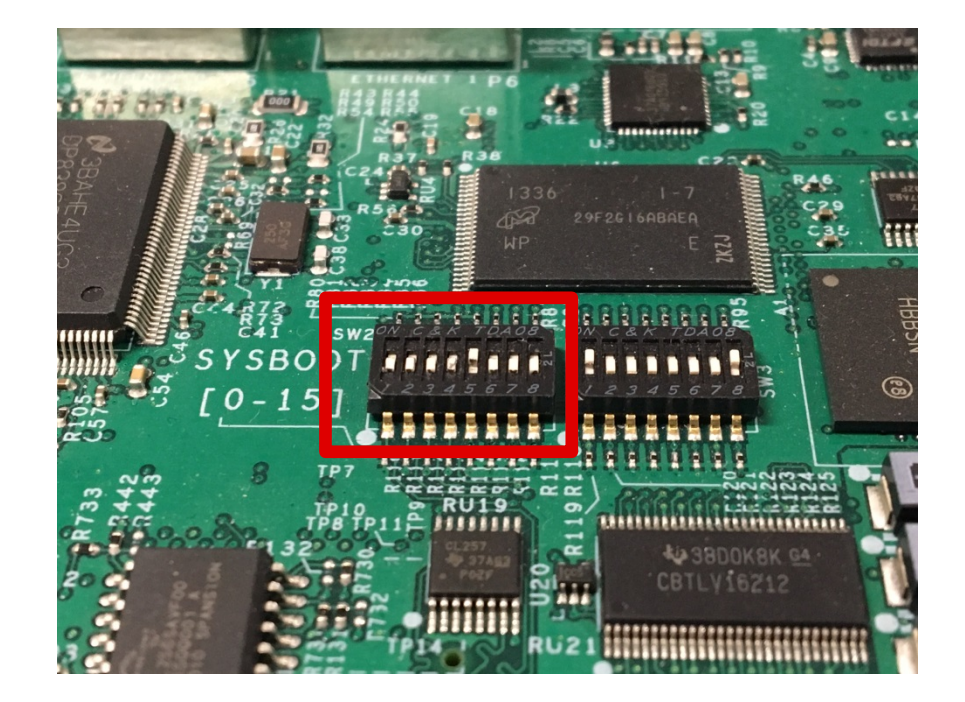

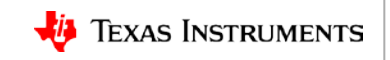

# **Partition/Format uSD card**

- This demonstration shows flashing a file to the uSD card first partition.
- The uSD card should be partitioned to two partitions:
  - uboot env dfu\_alt\_info\_mmc defines two partitions for mmc/SD.
  - The first partition should be formatted to FAT/VFAT format.
  - Processor Linux SDK has the script *bin/create-sdcard.sh*, which can be used to partition/format the uSD card.

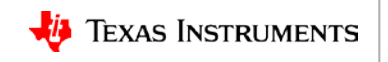

# **Procedure outline for DFU flashing SD card**

1. Download DFU-enabled spl

host\$ sudo usbboot-stand-alone -S spl/u-boot-spl.bin

- 2. Download DFU-enabled u-boot.img host\$ sudo dfu-util -c1 -i0 -a0 -D u-boot.img -R
- 3. Set dfu target device, Example: to SD card board=> setenv dfu\_alt\_info \${dfu\_alt\_info\_mmc} board=> dfu 0 mmc 0
- 4. Download firmware, Example: zImage to SD card first partition host\$ sudo dfu-util -c1 -i0 -a9 -D zImage

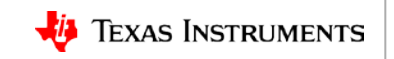

## **For More Information**

- AM57x device home page: <u>http://www.ti.com/lsds/ti/processors/sitara/arm\_cortex-a15/am57x/overview.page</u>
- Jacinto6 EVM: <u>http://www.ti.com/tool/j6evm5777#1</u>
- Processor SDK U-Boot User's Guide: <u>http://processors.wiki.ti.com/index.php/Linux Core U-Boot User's Guide</u>
- DFU Specs v1.1: <u>http://www.usb.org/developers/docs/devclass\_docs/DFU\_1.1.pdf</u>
- For questions regarding topics covered in this training, visit the support forums at the TI E2E Community website: <u>https://e2e.ti.com</u>

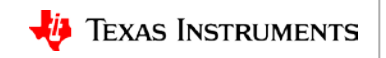